# HANDLEIDING BLUETOOTH APP

De Bluetooth app kan gebruikt worden met volgende steps:

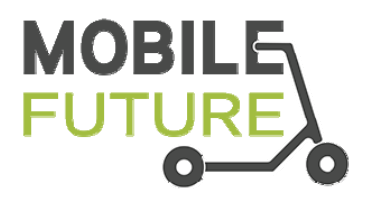

Mobile Future Basic Mobile Future Xmax

### Stap 1 : Installeer de app MINIROBOT op uw smartphone

**iPhone**: open de App store en zoek naar Minirobot en installeer deze. Of scan de QR code hieronder.

Android: open Google Playstore en zoek naar Minirobot en installeer deze. Of scan de QR code hieronder.

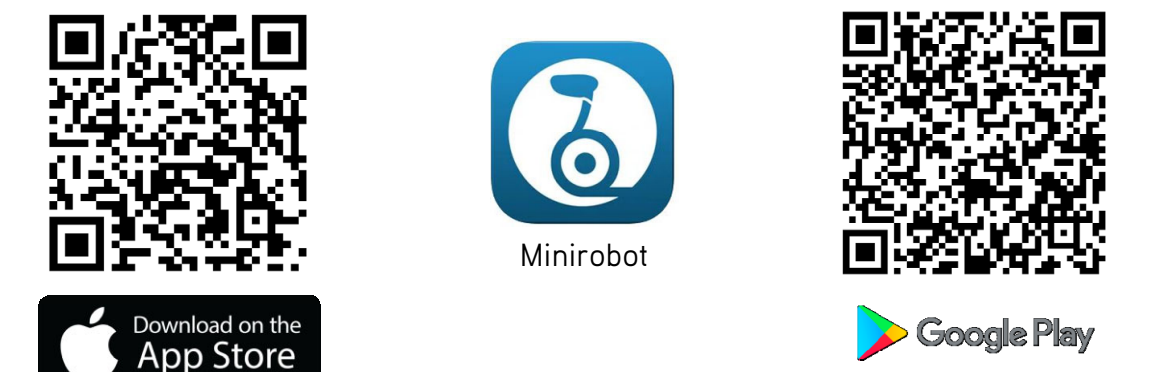

Stap 2 : <u>Schakel de step in</u> door lang te drukken op de aan/uit toets op het display

### Stap 3 : Open de Minirobot app op uw smartphone

De Minirobot app start automatisch met zoeken naar uw step.

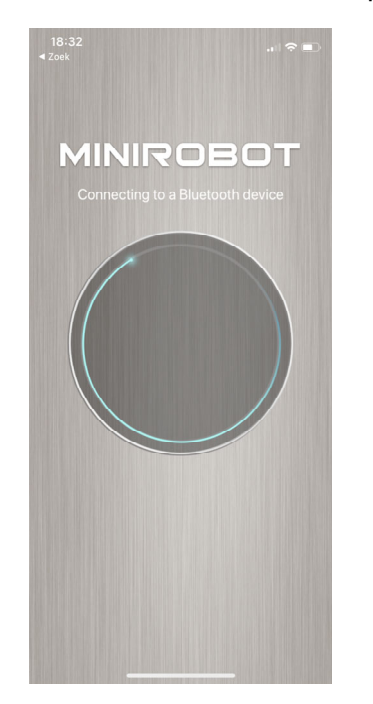

Indien uw step niet gevonden wordt druk dan op 'Search again'.

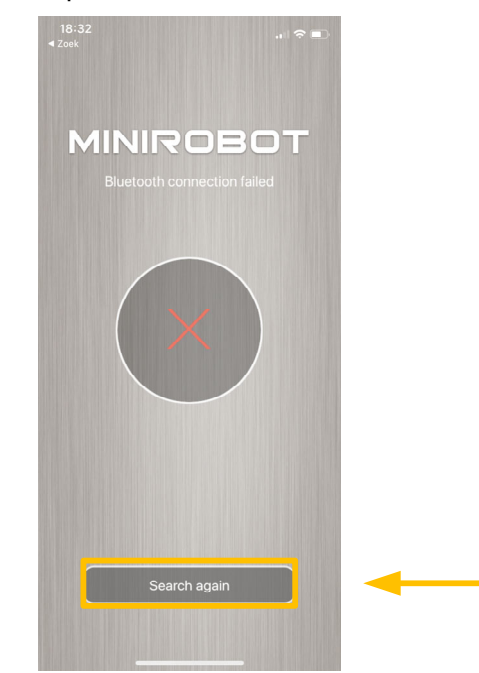

## HANDLEIDING BLUETOOTH APP

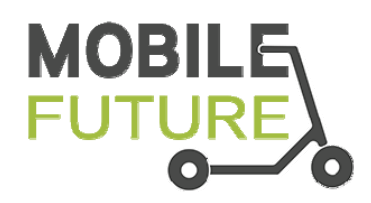

### Na een succesvolle verbinding wordt het hoofdmenu getoond.

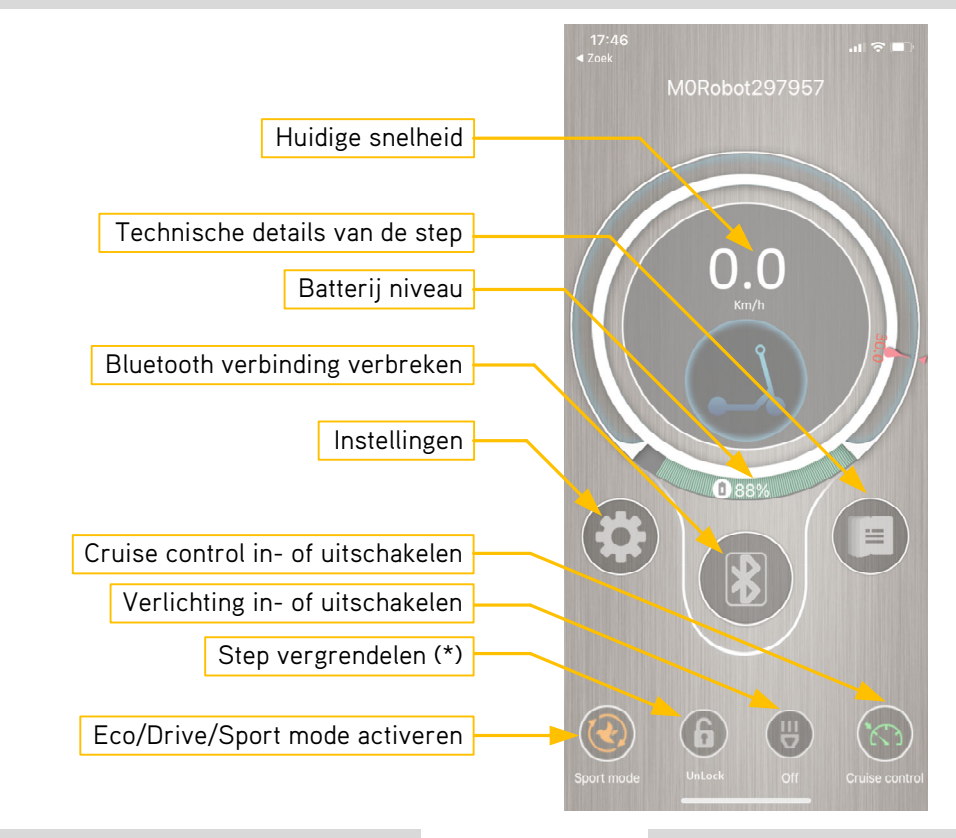

### Instellingen

### Technische details van de step

| 17:47<br>∢ Zoek                                                                                                    |                              |                             | 17:48<br>◄ Zoek     | . i 🗢 💷     |
|----------------------------------------------------------------------------------------------------|------------------------------|-----------------------------|---------------------|-------------|
| < Settings                                                                                                    |                              |                             | < Details           |             |
| Unit: Metric Met                                                                                                    | trische of<br>gelse eenheden | Huidige autonomie           |                     | ige 25.4Km  |
| Cruise control                                                                                                    | uise controle aan of uit     | Dagteller aantal km 🔶       |                     | 0.0Km       |
| Cruise condition speed 5Km/h                                                                                               |                              | Km stand 🔶                  |                     | 94.0Km      |
|                                                                                                    | ntrole actief wordt          | Temperatuur step —>         |                     | 0.0°C       |
| Battery capacity 7.5Ah > Cap                                                                                               | paciteit van de              | Totale rijtijd —            | Total driving time  | 11H 37M 44S |
| Please choose the matching battery capacity, the battery capacity depends on the size of the remaining mileage statistics. | nwezige batterij             | Huidige snelheid            | Current speed       | 0.0Km/h     |
| Energy recovery level Adaptive >Ene                                                                                        | ergie regeneratie aan of     | uit Beschikbaar<br>vermogen | Remaining power     |             |
| Riding mode Comfort mode > <mark> Rijn</mark>                                                                              | modus                        | Batterij temperatuur 🔶      | Battery temperature |             |
| Comfort mode speed limit value 25Km/h Max                                                                                  | ximum snelheid van           | Batterij status 🗕 🕨         | Battery status      |             |
|                                                                                                    | actieve rijmodus             | Batterij capaciteit 🔶       | Battery capacity    | 7.5Ah       |
| Zero start                                                                                                    | Istart aan of uit (**)       | Stroom verbruik             | Current             | 0.0A        |
|                                                                                                    |                              | Batterij spanning 🔶         | Voltage             | 39.7V       |
|                                                                                                    |                              | Vermogen                    | Power               | 0.0W        |
|                                                                                                    |                              | Foutcode                    | Error code          | 0           |
|                                                                                                    |                              | Waarschuwingscode           | Warning code        | 0           |
|                                                                                                    |                              |                             |                     |             |

(\*) Indien de vergrendeling actief is dan kan de step niet uitgeschakeld worden. Dit is slechts een basis beveiliging. Elke smartphone met de Minirobot app kan de step ontgrendelen! Gebruik bij voorkeur een slot om uw step te beveiligen!

(\*\*) Indien de nulstart functie actief is dan wordt de motor altijd ingeschakeld bij bedienen van de gashendel. Ook als de step stilstaat. Deze functie is gevaarlijk en wordt afgeraden.